#### INTRODUCTION AU DEVELOPPEMENT EN VISUAL BASIC

#### H. TSOUNGUI, ISTV, 2017 v. 24.01.17

#### **1. Démarche en programmation évènementielle**

MS Visual Basic est un outil de développement rapide d'applications (RAD : Rapid Applications Development). Sa démarche est particulière :

 – concevoir les interfaces (formulaires, grilles, etc), c-a-d dessiner les objets et préciser les propriétés et méthodes à utiliser pour chacun

- prévoir les événements (click sur un objet comme un bouton, perte du focus,etc)

- gérer les événements dans le code (appliquer les structures de contrôle)

- tester et contrôler la bonne exécution des actions (débuggage)

#### <u>Un exemple</u>

Développer une application basée sur la programmation évènementielle qui calcule le <u>périmètre</u> d'un rectangle, un carré ou un disque ainsi que la <u>superficie</u> (surface) de la figure choisie.

#### 2. Les notions de base de la programmation « classique »

-Structure d'une procedure (sous-programme)

#### Sub MaProcedure()

```
'Déclarations locales
Dim I as integer
Dim v(5) as string
...
... instructions diverses
'appel d'autre procedure/fonction
S = Surface(x)
...
```

... instructions diverses

#### End Sub

#### -Structure d'une fonction et valeur de retour

C'est en quelque sorte une procédure qui retourne une valeur. Voici un exemple :

Private Function SuperficieCercle( Rayon as Single) As Single Return 3.14\*Rayon\*Rayon End Function

Utilisation dans un autre sous-programme (routine)

Dim ret as single 'valeur de retour Dim rayon as single Rayon = inputbox(« Donnez le rayon ») Ret = **SuperficieCercle( Rayon) Msgbox(« Superficie : « & str(ret))** 

# Exemples de procédures et fonctions

Public Class frmprocfonc
' Définition de la procédure addition
Private Sub addition(ByVal x As Integer, ByVal y As Integer)
Dim s As Integer
s = x + y
' Pas de variable pour renvoyer le résultat s
(mais c'est possible dans une variable globale)

lblResult1.Text = Str(s) Me.Show() End Sub

# **Utilisation dans une autre procedure(appel)**

Private Sub Button1\_Click(ByVal sender As System.Object, ByVal e As System.EventArgs) Handles Button1.Click 'Procédure ADDITION de deux valeurs Dim var1 As Integer : Dim var2 As Integer var1 = Val(txtvar1.Text) : var2 = Val(txtvar2.Text) addition(var1, var2) 'Appel de la procédure On peut aussi utiliser call addition(var1,var2) End Sub Private Function multiplication (ByVal x As Integer, ByVal y As Integer) As Integer Dim p As Integer p = x \* yReturn p 'Retour du résultat dans la variable "locale" p End Function

Private Sub Button3\_Click(ByVal sender As System.Object, ByVal e As System.EventArgs) Handles Button3.Click Me.Close() End Sub

Private Sub Button2\_Click(ByVal sender As System.Object, ByVal e As System.EventArgs) Handles Button2.Click Dim var1 As Integer : Dim var2 As Integer : Dim k As Integer var1 = Val(txtvar1.Text) : var2 = Val(txtvar2.Text)

**k** = multiplication(var1, var2) 'Appel de la procédure multiplication 'Affichage du résultat de la multiplication lblresult2.Text = k.ToString 'au lieu de lblresult2.text = str(k) End Sub

# End Class

# -Types de données (variables et constantes)

-Constantes : données pour lesquelles on fixe une valeur ne pouvant être modifiée.
Déclaration : CONST pi as Integer = 3.14159
-Variables : leurs valeurs peuvent être modifiées au cours du programme.

# **3.Les variables (déclaration, types et portées)**

\* la déclaration de toutes les variables est obligatoire (voir options de projets).

# Les types de variables

Tableau récapitulatif des possibilités offertes par VB.Net :

| Туре                | Plage des valeurs                                                                                                    | Taille              |
|---------------------|----------------------------------------------------------------------------------------------------|---------------------|
| Short               | -32 768 à 32 767                                                                                                    | 2 octets            |
| <b>Integer</b>      | - 2 147 483 648 à 2 147 483 647                                                                                                    | 4 octets            |
| Long                | -9 223 372 036 854 775 808 à<br>-9 223 372 036 854 775 807 à                                                                                                    | 8 octets            |
| <mark>Single</mark> | -3,4028235E+38 à -1,401298E-45 pour les valeurs négatives<br>1,401298E-45 à 3,4028235E+38 pour les valeurs positives                                                               | 4 octets            |
| Double              | -1,79769313486231570E+308 à -4,94065645841246544E-<br>324<br>pour les valeurs négatives<br>-4,94065645841246544E-324 à -<br>1,79769313486231570E+308<br>pour les valeurs positives | 8 octets            |
| Decimal             | +/- 79 228 162 514 264 337 593 543 950 335 sans chiffre<br>décimal<br>+/- 7,922 816 251 426 433 759 354 395 033 5<br>avec 28 positions à droite de la virgule                      | 12 octets           |
| Byte                | 0 à 255                                                                                                    | 1 octets            |
| <b>Boolean</b>      | True / False                                                                                                    | 2 octets            |
| <b>String</b>       | de 0 à environ 230 caractères                                                                                                    |                     |
| Char                | 1 caractère                                                                                                    | 2 octets            |
| <mark>Date</mark>   | 01/01/1 à 31/12/9999                                                                                                    | 8 octets            |
| Object              | référence à un objet                                                                                                    | 4 octets<br>+ objet |

On verra plus tard qu'il existe en réalité une pléthore d'autres types

#### Portée des variables(visibilité)

On distingue trois niveaux de portée pour les variables : procédure, form et projet

• <u>Niveau procédure :</u> la variable est créée à chaque exécution de cette procédure, puis détruite à chaque fois que la procédure se termine. Elle ne

conserve donc sa valeur qu'à l'intérieur de cette procédure, et pour une seule exécution de cette procédure.

'cette variable est strictement locale

# Sub Maprocedure()

#### **Dim toto as Integer** ... instructions ...

ructions ...

... instructions ...

### End Sub

• <u>Niveau Form :</u> la variable est créée dès que la Form est utilisée. Elle reste accessible par toutes les procédures contenues dans cette Form et conserve sa valeur tant que la Form est active en mémoire vive. Dans ce cas, il faut déclarer la variable n'importe où en-dehors d'une procédure de la Form .

Dim toto as Integer Sub MaProcedure()

End Sub

...

Sub MonAutreProcedure()

... End Sub

• <u>Niveau projet :</u> la variable est accessible à toutes les procédures du projet, quel que soit la Form, la classe ou la structure dans laquelle se trouvent lesdites procédures. Pour ce faire, la **déclaration doit être faite dans un module**, en employant le mot-clé **Public**.

Public toto as Integer

Public TABLO(5,4) As String

# 4. STRUCTURES DE CONTROLE

## <mark>Les tests</mark>

La forme universelle du test est la suivante : SI condition-booléenne ALORS Instructions ... SINON Instructions FIN-SI

IF expression\_booléenne THEN
instructions\_si\_vrai
[ELSE
instructions\_si\_faux]
ENDIF

Autre expression des tests conditionnels

If expression\_booléenne Then instructions\_si\_vrai Elseif expression\_booléenne Then instructions\_si\_vrai Elseif expression\_booléenne Then instructions\_si\_vrai Elseif expression\_booléenne Then instructions\_si\_vrai etc. Endif

# Les sélections avec SELECT CASE

Quand on a un nombre important de tests à faire, il faut éviter les IF ... ELSEIF ... ENDIF en utilisant à la place, le commutateur SELECT CASE :

Select Case Valeur

**Case** condition-1 ou valeur1 Instructions (si le test est vrai) Case condition-2 instructions ... Case Else instructions

' Autrement

Les structures répétitives et itératives (boucles)

# TANT QUE

End Select

WHILE expression\_booléenne instructions WEND (ou END WHILE)

# POUR

**FOR** *variable* = *valeur\_initiale* TO *valeur\_finale* [step *pas*] *instructions* **NEXT** *variable* 

Exemple d'imbrication de boucles FOR - NEXT

FOR variable-i = valeur\_initiale to valeur\_finale [step pas]
instructions
FOR variable-j = valeur\_initiale to valeur\_finale [step pas]
instructions
NEXT variable-j

NEXT variable-i

**JUSQUA** 

# DO [LOOP]

•••

UNTIL condition booléenne

#### 5. Les Premiers Contrôles (Boîte à outils de contrôles)

#### Le contrôle Form(formulaire)

C'est le contrôle de base, absolument universel, en Visual Basic est la feuille, ou formulaire, en anglais, **Form**. Cet objet est incontournable ; on ne peut créer et utiliser d'autres objets que si ceux-ci font partie d'une Form. A l'ouverture de Visual Basic, on vous propose d'ailleurs par défaut un objet Form.

| 🖳 Premier prog | ramme            |                 | - • • |
|----------------|------------------|-----------------|-------|
| Fichier        |                  |                 |       |
|                | Test SI          | Test CASE       |       |
|                | Boucle TANT QUE  | Boucle FOR NEXT |       |
|                | TYPE Utilisateur | Boucle JUSQUA   |       |
|                | FORMULAIRE       | QUIT            | TER   |
|                |                  |                 |       |

Nous allons examiner deux propriétés dont il est essentiel de comprendre la signification.

Name : il s'agit du nom de l'objet tel qu'il est géré par l'application. Cela correspond en quelque sorte à un nom de variable (sauf que ce n'est pas une variable, c'est un objet !). Prendre l'habitude de bien nommer les objets form de manière significative : frmMenu pour le formulaire Menu, txtNomClient pour le champ textBox devant contenir le nom d'un client. Ex : frmMenu, frmSuppression

**Text :** utile pour professionnaliser une application, lui donner un look fini. Dans le code, on ne désigne donc jamais un objet par sa propriété Text, mais par son Name. **Visible** : propriété booléenne qui gère, comme son nom l'indique, le caractère visible ou non de la Form (et partant, des autres contrôles qu'elle contient) Procédure événementielles : à chaque objet créé peuvent <u>correspondre autant de procédures que d'événements possibles</u> survenant sur cet objet.

**Ex :** évènement sur un objet comme par ex. un click sur un bouton de commande **Private Sub NomObjet\_Evenement()** 

# End Sub

...

**Private** signifie que la procédure n'est utilisable (visible) que pour la Form considérée (et pas pour d'autres objets situés sur d'autres Form).

Evènement CLICK sur le bouton « FORMULAIRE »

| 🖳 Formulaire d'enregistr | ement     |       | - • • |
|--------------------------|-----------|-------|-------|
| <u>Numéro</u>            | CISTV 127 | 6F    |       |
| Nom                      | TSOUNGU   | I     |       |
| Prénom                   | Henri     |       |       |
| <u>Ville</u>             |           |       |       |
|                          |           |       |       |
|                          |           |       |       |
| SAUVER                   |           | FERME | R     |
|                          |           |       |       |
|                          |           |       |       |

Ex : Private Sub btnFERMER\_Click() Me.close End Sub

# Le contrôle CommandButton (Bouton de Commande)

Il s'agit du bouton type OK, Annuler, mais dont le texte apparent (en Anglais, propriété Text) et le rôle dans une application peuvent varier à l'infini. L'action que VB considère comme étant la plus commune pour les boutons de commande est le Click (en Français, clic).

Quelques propriétés intéressantes de la classe CommandButton :

Name : bien sûr !

Text : « FERMER » qui permet évidemment de fermer l'objet Form ... Visible : rend l'objet visible.

Enabled : cette propriété, booléenne, est comme on le verra est très commune à d'autres objets et permet de les rendre accessibles (activés). Elle permet (valeur True) à un contrôle d'être actif.

# Le contrôle Listbox (Boîte de liste simple)

Très utile pour afficher des infos appelés **Items** sous forme de liste déroulante. Utilisation : **listBox1.Items.Add**(infos)

# 6. Fonctions d'interface

# La fonction InputBox

La première de ces deux fonctions est celle qui nous permet de faire apparaître une petite **boîte de saisie** tout ce qu'il y a de plus ordinaire, comportant une zone dans laquelle l'utilisateur pourra entrer une valeur :

| Une petite question  | ×       |
|----------------------|---------|
| Quel âge avez-vous ? | ОК      |
|                      | Annuler |
| 36                   |         |

C'est une **fonction**, dont les deux arguments de type String correspondent respectivement à l'invite ("*Quel âge avez-vous ?*") et au titre ("Une petite question") de la boîte de saisie. Cette fonction renverra toujours une valeur de type **String**. Code à écrire :

Dim Rep As String : Dim laquestion, Titre\_fenetre As String
 laquestion = "Quel âge avez-vous ?"
 Titre\_fenetre = "Une petite question"
 Rep = InputBox(laquestion, Titre\_fenetre)

Ce code attendra que le bouton **OK** (ou **Annuler**) soit cliqué, et stockera alors le contenu de la zone de saisie dans la variable **Rep**.

# La fonction MsgBox

La fonction jumelle d'Inputbox, vouée à un usage un peu différent, est la fonction **MsgBox**. Elle déclenche l'apparition d'une **boîte SANS zone de saisie**, mais dotée d'un **jeu de boutons**, et éventuellement d'une illustration standard sous forme d'icône Point d'interrogation, exclammation, etc.

```
Dim rep1 As String = "" : Dim rep2, rep4 As Integer : Dim rep3
As Integer
```

```
rep1 = InputBox("Cas 1 : Donnez une valeur")
MsgBox(" Vous avez choisi " & rep1.ToString)
rep2 = MsgBox("Cas 2 : Nom du client ", vbOKCancel)
MsgBox(" Vous avez cliqué le bouton " & rep2.ToString)
```

rep4 = MsgBox("Cas 4 : Votre réponse 4 ")
MsgBox("Vous avez tapé " & rep4.ToString,
MsgBoxStyle.Information, " Titre fenetre")

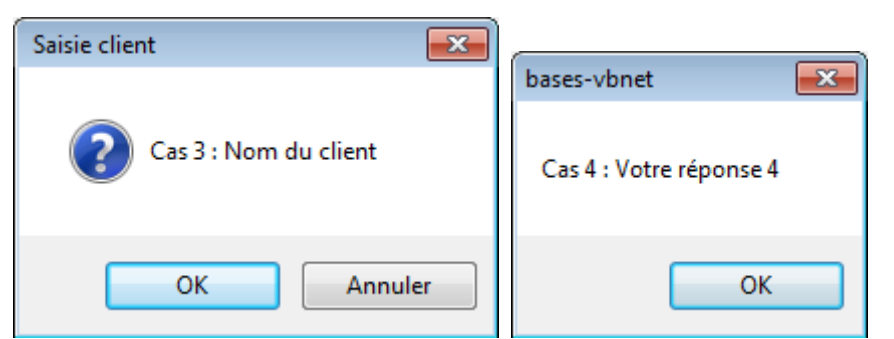

Là, on retrouve comme arguments l'invite ("*Missile thermonucléaire...*") et le titre ("*Dernière vérification*"). Mais entre ces deux paramètres, on doit fournir un argument d'un genre un peu spécial, le rôle de cet argument est double : il doit indiquer d'une part quel est le jeu de boutons souhaité, parmi les six disponibles ("Abandonner, Réessayer, Ignorer", "OK", "OK, Annuler", "Réessayer, Annuler", "Oui, Non", "Oui, Non, Annuler"). Il doit également stipuler quelle illustration (icône) viendra éventuellement égayer votre boîte à messages, parmi les quatre possibles (Critical, Exclamation, Information, Question). Mais nous les laisserons de côté provisoirement. Ce qui compte, c'est de comprendre comment ça marche.

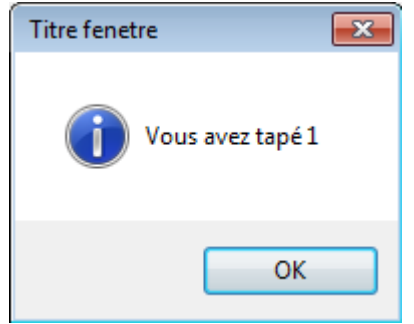

# Le Label (Etiquette)

Un Label est un contrôle "inerte", qui sert à afficher un texte sur une Form.

Ce qu'il faut comprendre avec les Labels, c'est qu'ils ne peuvent jamais servir à effectuer une saisie par l'utilisateur.

# La Zone de Texte (TextBox)

Ces zones (de la classe "TextBox" pour VB) peuvent servir à saisir une information. Il s'agit du seul contrôle **permettant une saisie au clavier** par l'utilisateur. En Visual Basic, il n'y a donc plus à proprement parler d'instruction **Lire**. A la place de cette instruction, on est contraint de passer par de telles zones.

La seule chose vraiment importante à savoir est que toute information contenue dans une zone de texte est obligatoirement de type... **texte** ! (autrement dit, cela inclut le cas où il s'agit d'un nombre, L'emploi de fonctions de conversion s'avèrera fréquemment indispensable

VAL(chaîne) pour convertir une chaîne en nombre

STR(numérique) pour convertir un nombre en chaîne.

On peut également utiliser les nombreuses **fonctions de conversion** prédéfinies **CSng, CStr, CDec, CInt**, etc.

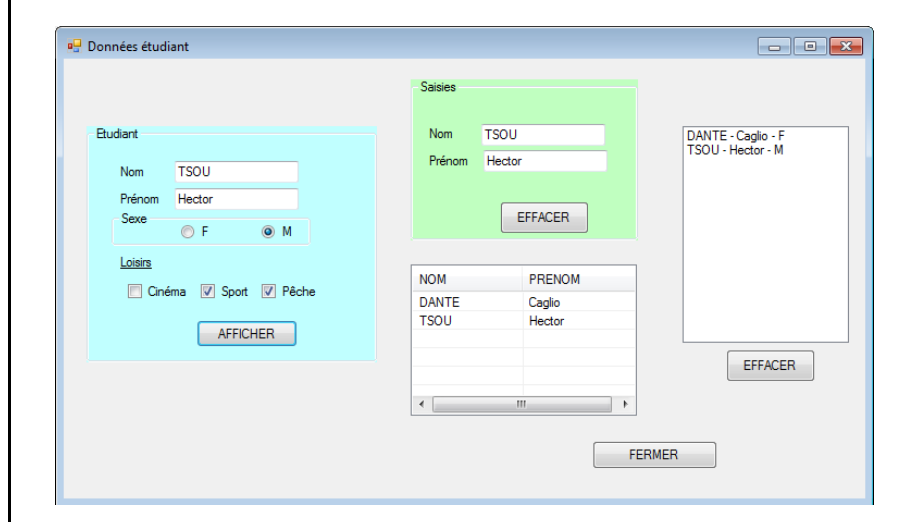

Propriétés intéressantes des zones de texte

Multiline : autorise ou non l'écriture sur plusieurs lignes

**Scrollbars** : fait figurer dans la TextBox une barre de défilement horizontale ou verticale (ou les deux)

**MaxLength** : limite le nombre de caractères qu'il est possible de saisir dans la zone de texte.

# **Exercice**

-Ecrire un programme VB permettant de saisir **n** valeurs numériques d'un tableau et de les afficher dans une liste(listbox).

-Rechercher la plus petite valeur du tableau ainsi que la plus grande.

-Calculer la somme des éléments du tableau.

-Ecrire une fonction retournant le nombre de fois qu'apparaît une valeur donnée dans le tableau.

# Autres contrôles

ListView permet d'afficher des données dans une liste avec grille et une meilleure organisation des titres

```
Private Sub Button2_Click(ByVal sender As System.Object, ByVal
e As System.EventArgs) Handles Button2.Click
```

```
Dim infos As String
Dim sexe As String
txtNomEtud2.Text = txtNomEtud.Text
txtPrenomEtud2.Text = txtPreomEtud.Text
'Boutons radio
If radsexeF.Checked = True Then
sexe = "F"
Else
sexe = "M"
End If
'Ce que l'on veut afficher dans la listView
infos = txtNomEtud2.Text & " - " & txtPrenomEtud2.Text
& " - " & sexe
'On le met dans la variable « ligne »
```

```
Dim Ligne As ListViewItem = New ListViewItem(New
String() {txtNomEtud2.Text, txtPrenomEtud2.Text})
```

'Affichage des NOMS des colonnes (entêtes: columnHeads) ListView1.GridLines = True ' On affiche la grille du iew

lstView

' ListView1.View = View.Details
lstBoxEtud.Items.Add(infos)'Affichage dans la "listBox"

ListView1.Items.Add(Ligne)'Affichage dans la "listView"
Me.Refresh()

#### End Sub

ListBox , ListView, boutons radio (radio buttons) et cases à cocher (checkboxes), Calendrier (MonthCalendar), Saisie date (DateTimePicker)

| 🖳 Gestion des comptes étudiants |                                                                                                    |
|---------------------------------|----------------------------------------------------------------------------------------------------|
| CREER                           | 76431 - TSOUINGUI - Henri - 18/06/1972 - M<br>67439 - MERLOT - Christ - 23/11/1982 - F<br>7503 - DIAGNE - Ouleymatou - 23/12/1994 - F |
|                                 |                                                                                                    |
|                                 | FERMER                                                                                                    |

| 🖳 Formulaire étudiant  |                                      |                  |                          |                          |                     |                      |                          |                          |                           |   |
|------------------------|--------------------------------------|------------------|--------------------------|--------------------------|---------------------|----------------------|--------------------------|--------------------------|---------------------------|---|
| ldentifiant<br>Nom     | 7503<br>DIAGNE                       |                  | ↓<br><u>lun.</u><br>25   | mar.<br>26               | mer.<br>27          | ars 20<br>jeu.<br>28 | 13<br>ven.<br>1          | sam.<br>2                | •<br>dim.<br>3            |   |
| Prénom<br>D. Naissance | Ouleymatou<br>vendredi 23 décembre 1 | 994 🔻            | 4<br>11<br>18<br>25<br>1 | 5<br>12<br>19<br>26<br>2 | 13<br>20<br>27<br>3 | 14<br>21<br>28<br>4  | 8<br>15<br>22<br>29<br>5 | 9<br>16<br>23<br>30<br>6 | 10<br>17<br>24<br>31<br>7 |   |
| Sexe<br>Activités      | O M O F                              | ] Sport<br>] Ski |                          |                          | ) Aujo              | ura n                |                          | /03/20                   | .13                       | J |
| EFFACER                | VALIDER                              |                  | FER                      | MER                      |                     |                      |                          |                          |                           |   |

### Déclaration de structure dans le module « Modetu »

Module Modetu Public Structure **etu** Public id As String 'identifiant étudiant Public nom As String 'nom Public pren As String 'prénom Public nais As Date 'date de naissance Public sexe As Char 'sexe End Structure

End Module

#### Code de la procédure CREER (étudiant)

Private Sub Button3\_Click(ByVal sender As System.Object, ByVal e As System.EventArgs) Handles Button3.Click Dim stud As etu

#### H. TSOUNGUI

stud.id = Me.txtIdetud.Text stud.nom = Me.txtNometud.Text stud.pren = Me.txtPrenetud.Text stud.nais = Me.dtpNaissance.Text

```
'recup sexe dans le groupe des grpsexe des boutons radio
If Me.radF.Checked Then 'Me.radF.Checked = true (sélectionné)
stud.sexe = "F"
MsgBox("Vous êtes une fille")
Else 'Me.radF.Checked = false (non sélectionné)
stud.sexe = "M"
MsgBox("Vous êtes un garçon")
End If
'Affichage des infos dans la listBox du formulaire principal
frmGestEtud.lstetudiants.Items.Add(stud.id & " - " & stud.nom & " - " &
stud.pren & " - " & stud.nais & " - " & stud.sexe)
```

'recup activités dans le groupe grpactivites des cases à cocher If Me.chkCinema.Checked Then (Cinema sélectionné) stud.activ1= "Cinéma" End Sub

# **GESTION DES FICHIERS à accès direct (Random Files)**

Les fichiers RANDOM sont des fichiers séquentiels ie des des suites de données bien organisées : ils sont constitués de **champs** et d'**enregistrements**. Tous les enregistrements ont la même taille en octets. Pour les gérer, on utilise un type structuré clairement défini dans un module.

Pour manipuler un fichier, il faut d'abord l'ouvrir, on peut alors lire ses données, y écrire ou modifier les données, enfin il vaut mieux le fermer après l'avoir utilisé. Voici un exemple de structure d'un fichier à accès direct ou aléatoire :

| CI | 1 01 | 2.01 |  |  |
|----|------|------|--|--|

Champ1 Champ2 Champ3 Champ4

Enregistrement 2 Enregistrement 1 Exemple de structure « client » déclaré dans un module.

# Public Structure client

<VBFixedString(4)> Public cliNum As String <VBFixedString(15)> Public cliNom As String <VBFixedString(15)> Public cliPrenom As String <VBFixedString(25)> Public cliAdresse As String <VBFixedString(5)> Public cliCpostal As String <VBFixedString(20)> Public cliVille As String <VBFixedString(10)> Public cliTelfixe As String <VBFixedString(10)> Public cliTelmob As String

End Structure

**CREATION d'enregistrement (écriture dans le fichier)** 

Private Sub btnSauver Click(ByVal sender As System.Object, ByVal e As System. EventArgs) Handles btnSauver. Click 'Création de client

# ouvrir clients2()

Dim vcli As New client Dim nenreg As Integer nenreg = FileLen("C:\clients2.dat") \ Len(vcli) 'Nombre d'enregistrements déjà présents dans le fichier 'Récup contenus des champs (textBoxes) pour le stockage dans la variable ' Remplissage de la structure

```
With vcli
    .cliNum = zclinum.Text
    .cliNom = zclinom.Text
    .cliPrenom = zcliprenom.Text
    .cliAdresse = zcliadresse.Text
    .cliCpostal = zclicpostal.Text
    .cliVille = zcliville.Text
    .cliTelfixe = zclitelfixe.Text
    .cliTelmob = zclitelmob.Text
End With
```

'Ecriture de l'enregistrement nenreg = nenreg + 1 ' Position d'écriture du record on écrit toujours à une position donnée

| <mark>FilePut</mark> (1, vcli, nenreg) | ' Ecrit |
|----------------------------------------|---------|
| l'enregistrement (record)              |         |

ure de

# fermer clients2()

End Sub

```
LECTURE d'enregistrement (lecture du fichier)
```

Private Sub ListeToolStripMenuItem Click(ByVal sender As System.Object, ByVal e As System.EventArgs) Handles ListeToolStripMenuItem.Click

Dim vcli As New client : Dim i As Integer : Dim ligne As String

# Ouvrir le fichier en lecture/écriture

```
FileOpen(1, "C:\CLIENTS2.DAT", OpenMode.Random,
OpenAccess.ReadWrite, OpenShare.LockWrite, Len(vcli))
        i = 1
While (Not EOF(1)) 'Lecture d'un enregistrement du fichier
  FileGet(1, vcli, i)
                        ' Lecture enregistrement (record)
```

' Variable ligne d'affichage ligne = vcli.cliNum + " - " + vcli.cliNom + " - " + vcli.cliPrenom + " - " + vcli.cliAdresse + " - " + vcli.cliCpostal + " - " + vcli.cliVille + " - " + vcli.cliTelfixe + " - " + vcli.cliTelmob ' Affichage d'une ligne d'infos d'enregistrement frm\_cli\_liste.lst\_clients2.Items.Add(ligne) i = i + 1 ' On passe au suivant End While

frm\_cli\_liste.Show() ' Onaffiche la liste des clients

'fermer\_clients2()

<mark>FileClose</mark>(1)

End Sub

Les procédures pour ouvrir et fermer le fichier

```
Public Sub ouvrir_clients2()'On ouvre en lecture/écriture
Dim vcli As New client
' Ouvrir le fichier en lecture/écriture.
FileOpen(1, "C:\CLIENTS2.DAT", OpenMode.Random,
OpenAccess.ReadWrite, OpenShare.LockWrite, Len(vcli))
End Sub
```

# ACCES A DES BASES DE DONNEES par VB.NET

1) Base MS ACCESS

Accès à une BDD MS Access par OLEdb <u>Chaîne de connection ACCESS 2007 :</u> "Provider=Microsoft.ACE.OLEDB.12.0; Data Source=C:\Users\hector\Desktop\CLASSES\DEUST1\BDD-ACCESS\marketing.accdb"

- -----

<u>I-Cas 1</u> Imports System.Data.OleDb ' Bilio importées pour OLE

' ----- Début de la classe -----

#### Public Class frmOledbase

Public con As New OleDbConnection

\_\_\_\_

Private Sub Fermer\_Click(ByVal sender As System.Object, ByVal e As System.EventArgs) Handles Button1.Click Me.Close() End Sub

•

Private Sub Executer\_Click(ByVal sender As System.Object, ByVal e As System.EventArgs) Handles Autre.Click

Try
 ' Définition de la chaîne de connection
 con.ConnectionString =
 "provider=microsoft.jet.oledb.4.0 ; data
 source=C:\VBdev\spa.mdb"

con.Close() ' Fermeture pour le cas où elle serait restée ouverte con.Open() ' Ouverture connection à la BDD

voir\_results() 'Exécuter une requete et voir les enregistrements résultats

con.Close() ' Fermeture connection à la BDD

Catch ex As Exception MessageBox.Show(ex.ToString) End Try

End Sub

Public Sub voir\_results () Dim dt As New DataTable ' Préparation de la table "résultats" de la requête Dim ds As New DataSet ds.Tables.Add(dt)

' Exemples de requêtes à tester - Les en-tête de colonnes sont à modifier

Dim da As New OleDbDataAdapter("select \* from maitre where mVille <>'LILLE' ;", con)

'Dim requete As String = "select \* from maitre where mVille ='LILLE' ;"

'Dim requete As String = InputBox("Tapez votre requête ")

'Dim da As New OleDbDataAdapter(requete, con)
 'Dim da As New OleDbDataAdapter("select \* from
maitre;", con)

da.Fill(dt) ' Remplissage du Data\_adaptateur (da)

Dim enreg As DataRow lstviewOle.Items.Clear() 'Affichage des données dans un listview For Each enreg In dt.Rows lstviewOle.Items.Add(enreg.Item(0)) lstviewOle.Items(lstviewOle.Items.Count -1).SubItems.Add(enreg.Item(1)) lstviewOle.Items(lstviewOle.Items.Count -1).SubItems.Add(enreg.Item(2)) lstviewOle.Items(lstviewOle.Items.Count -1).SubItems.Add(enreg.Item(3)) lstviewOle.Items(lstviewOle.Items.Count -1).SubItems.Add(enreg.Item(4)) lstviewOle.Items(lstviewOle.Items.Count -1).SubItems.Add(enreg.Item(5)) Next

End Sub

' ----- Fin de la classe ----- End Class

# II-Cas 2

' ----- Début de la classe ------Dim con As New OleDbConnection Public Sub voir\_results() Dim dt As New DataTable ' Préparation de la table "résultats" de la requête Dim ds As New DataSet ds.Tables.Add(dt)

' Exemples de requêtes à tester - Les en-tête de colonnes sont à modifier Dim da As New OleDbDataAdapter("select \* from maitre ", con) 'Dim requete As String = "select \* from maitre where mVille ='LILLE' ;" 'Dim requete As String = InputBox("Tapez votre requête ") 'Dim da As New OleDbDataAdapter(requete, con) 'Dim da As New OleDbDataAdapter("select \* from maitre;", con) da.Fill(dt) ' Remplissage du Data adaptateur (da) Dim enreg As DataRow lstviewOle.Items.Clear() 'Affichage des données dans un listview For Each enreg In dt.Rows lstviewOle.Items.Add(enreg.Item(0)) lstviewOle.Items(lstviewOle.Items.Count -1).SubItems.Add(enreg.Item(1)) lstviewOle.Items(lstviewOle.Items.Count -1).SubItems.Add(enreg.Item(2)) lstviewOle.Items(lstviewOle.Items.Count -1).SubItems.Add(enreg.Item(3)) lstviewOle.Items(lstviewOle.Items.Count -1).SubItems.Add(enreg.Item(4)) lstviewOle.Items(lstviewOle.Items.Count -1).SubItems.Add(enreg.Item(5)) Next

#### End Sub

Private Sub btnExecuter\_Click(ByVal sender As System.Object, ByVal e As System.EventArgs) Handles btnExecuter.Click Try

voir\_results() 'Exécuter une requete et voir les enregistrements résultats

con.Close() ' Fermeture connection à la BDD

```
Catch ex As Exception
MessageBox.Show(ex.ToString)
End Try
End Sub
```

# 2) Base MYSQL

Imports MySql.Data
Imports MySql.Data.MySqlClient

```
Public Class frmMysqlproj
    'NE PAS OUBLIER DE DEMARRER LA BASE MySQL
    Private Sub Button1_Click(ByVal sender As System.Object,
ByVal e As System.EventArgs)
        'Connection
        ' Dim connStr As String =
"SERVER='localhost';DATABASE='employes';UID='henri';PASSWORD
='henri'"
        Dim connStr As String = "Database=employes;" & "Data
Source=127.0.0.1;" & "User Id=henri;Password=henri;" &
"Connection Timeout=20"
```

'Fin Connexion
Dim connection As New MySqlConnection(connStr)

Dim connexion As MySqlConnection = New MySqlConnection() Dim adaptateur As MySqlDataAdapter = New MySqlDataAdapter() Dim com As MySqlCommand = New MySqlCommand Dim requete As String 'Dim tablereacteur As New DataTable

'Dim maliste As New List(Of String)
Dim myDataTable As New DataTable

# Try

connexion.Open()
requete = "SELECT \* FROM salarie;"

com.Connection = connexion com.CommandText = requete adaptateur.SelectCommand = New MySqlCommand(requete, connexion)

```
For i As Integer = 0 To myDataTable.Rows.Count - 1
'Affichage des valeurs des champs dans les
```

#### textBoxes

connexion.Close()

Catch ex As Exception MsgBox("erreur : " + ErrorToString()) End Try End Sub Private Sub Button2\_Click(ByVal sender As System.Object, ByVal e As System.EventArgs) Handles Button2.Click 'Chaîne de Connexion Dim ConnexionSql As String = "Database=voyages;" & "Data Source=192.168.20.44;" & "User Id=root; Password=pass;" & "Connection Timeout=20" 'Dim myDataTable As New DataTable Dim vSal As String Try 'Intéressant pour gérer les

connection.Open() 'Ouverture connection

Dim reader As MySqlDataReader reader = cmd.ExecuteReader() 'Execution du Reader, plus rapide

While (reader.Read())
 'Les champs du dernier enreg. Les indices
commencent à 0.
 txtNum.Text = ((reader.GetString(0)))
 txtNom.Text = ((reader.GetString(1)))
 txtSite.Text = ((reader.GetString(2)))
 'Affichage dans le comboBox

' ComboBox1.Items.Add((reader.GetString(0)))

End While

'Affichage champ "nom" dans le listBox
 While (reader.Read()) 'Tant qu'il y a un
enregistrement

```
Private Sub Button1_Click_1(ByVal sender As
System.Object, ByVal e As System.EventArgs) Handles
Button1.Click
        Me.Close()
    End Sub
```

Private Sub Button3\_Click(ByVal sender As System.Object, ByVal e As System.EventArgs) Handles Button3.Click Dim ConnexionSql As String = "Database=voyages;" & "Data Source=192.168.20.44;" & "User Id=root;Password=pass;" & "Connection Timeout=20" Dim myDataTable As New DataTable

Dim query As String = "SELECT \* FROM employe"
'Requête SQL
Dim connection As New MySqlConnection(ConnexionSql)
Dim cmd As New MySqlCommand(query, connection)

connection.Open()

```
Dim reader As MySqlDataReader
        reader = cmd.ExecuteReader()
        'Dim i As Integer = 0
        ListBox1.Items.Clear()
        ListBox2.Items.Clear()
        ComboBox1.Items.Clear()
        While reader.Read()
            'Les champs à recup. Les tables commencent à 0.
            ListBox1.Items.Add(reader.GetString(0) & " - "
                    & reader.GetString(1) & " - " &
reader.GetString(2) & " - "
                    & reader.GetString(3) & " - " &
reader.GetString(4) & " - "
                    & reader.GetString(5))
            ComboBox1.Items.Add(reader.GetString(0) & " - "
& reader.GetString(1))
            ListBox2.Items.Add(reader.GetString(1) & " - " &
(reader.GetString(4)))
        End While
        reader.Close()
        connection.Close()
```

```
End Sub
```

Private Sub frmMysqlproj\_Load(ByVal sender As Object, ByVal e As System.EventArgs) Handles Me.Load 'Jouer un peu de musique au chargement de la feuille

End Sub

```
Private Sub Button4_Click(ByVal sender As System.Object,
ByVal e As System.EventArgs) Handles Button4.Click
ListBox1.Items.Clear()
End Sub
```

```
Private Sub Button5_Click(ByVal sender As System.Object,
ByVal e As System.EventArgs) Handles Button5.Click
```

```
Dim ConnexionSql As String = "Database=voyages;" &
"Data Source=192.168.20.44;" & "User Id=root;Password=pass;"
& "Connection Timeout=20"
        ' Insertion d'un enregistrement dans les agences
        Dim query As String = "insert into agence values(" &
"'" & txtAgCode.Text & "'" & "," & "'" & txtAgNom.Text & "'"
& ")"
        Dim connection As New MySqlConnection(ConnexionSql)
        Dim cmd As New MySglCommand(query, connection)
        connection.Open()
        Dim reader As MySqlDataReader
        reader = cmd.ExecuteReader()
    End Sub
    Private Sub Button6 Click(ByVal sender As System.Object,
ByVal e As System. EventArgs) Handles Button6. Click
        Dim ConnexionSql As String = "Database=voyages;" &
"Data Source=192.168.20.44;" & "User Id=root; Password=pass;"
& "Connection Timeout=20"
        Dim myDataTable As New DataTable
        Dim query As String = "SELECT * FROM agence"
'Requête SQL
        Dim connection As New MySqlConnection(ConnexionSql)
        Dim cmd As New MySqlCommand(query, connection)
        connection.Open()
        Dim reader As MySqlDataReader
        reader = cmd.ExecuteReader()
        'Dim i As Integer = 0
        ListBox3.Items.Clear()
        While reader.Read()
            'Champs de la table Agence.
            ListBox3.Items.Add(reader.GetString(0) & " - "
```

H. TSOUNGUI

# & reader.GetString(1))

# End While

```
reader.Close()
    connection.Close()
    End Sub
End Class
```

# EXEMPLE PROJET

# Gestion des candidats

| GESTION DES CANDIDATS          Numéro (4)       Sexe         Nom       F         Prénom       M         Date nais.       dimanche 25 septembre 2016         Áctivités          Lecture       Autre         Taper autre activ          Date enreg.       dimanche 25 septembre 2016 | Résultat de la saisie   Numéro   Nom   Prénom   Date nais.   Sexe   Activités   Date enreg. |
|----------------------------------------------------------------------------------------------------|---------------------------------------------------------------------------------------------|
| VERIFIER ENREGISTRER                                                                                                    | RAZ QUITTER                                                                                 |

| Numéro (4)  | W65429             | Sexe                |      | Resu         | itat de la saísie |      |
|-------------|--------------------|---------------------|------|--------------|-------------------|------|
| Nom         | TANGUET            | @ F                 |      | Numéro       | W654              | (語a) |
| Prénom      | Martine            | O M                 |      | Nom          | TANGUET           |      |
| TENDI       |                    |                     |      | Prénom       | Martine           | 9    |
| Date nais.  | dimanche 28 octobr | e 2012 <del>-</del> | _/_/ | Date nais.   | 28/10/2012        |      |
| Activités   |                    |                     |      | Sexe         | F                 |      |
| Sport       | re 🔽 Autre Avim    | 0                   |      | Activités    | Sport-Aviron      |      |
|             | AVIO               |                     |      | Date enreg   | 06/02/2015        |      |
| Date enreg. | vendredi 6 févrie  | r 2015 <del>v</del> |      | Date childg. |                   |      |

```
Module modCandidats
   Public Structure candidat 'Déclaration de type
        <VBFixedString(4)> Public candNum As String
        <VBFixedString(15)> Public candNom As String
        <VBFixedString(15)> Public candPrenom As String
        <VBFixedString(1)> Public candSexe As String
        <VBFixedString(10)> Public candDnaiss As String
        <VBFixedString(10)> Public candDenreg As String
       <VBFixedString(50)> Public candLoisirs As String
   End Structure
End Module
Public Class frmMenuCandidat
                                     'Classe principale
   Private Sub Button3 Click(ByVal sender As System.Object,
ByVal e As System. EventArgs) Handles Button3. Click
        RAZ verif()
        'Transfert des infos candidat dans la fenêtre résultat
       txtRNum.Text = Mid(txtNumero.Text, 1, 4)
       txtRNom.Text = txtNom.Text
       txtRPrenom.Text = txtPrenom.Text
       txtRDnaiss.Text = CDate(dtPickerDnaiss.Text)
                                                        'Δ
saisir au format mm/jj/aaaa
        'txtRDnaiss.Text = maskedDNaiss.Text
       txtRDenreg.Text = CDate(dtPickerDenreg.Text)
       MsgBox("La date de naissance se présente ainsi : " &
txtRDenreg.Text)
        'tests sexe saisi
        If radbtnE.Checked = True Then
           txtRSexe.Text = "F"
       Flse
           txtRSexe.Text = "M"
       End If
```

```
'test activites
        Dim activ As String = ""
        If chkBoxSport.Checked = True Then
            activ = activ & "-" & "Sport"
        End If
        If chkBoxCinema.Checked = True Then
            activ = activ & "-" & "Cinéma"
        End If
        If chkBoxLecture.Checked = True Then
            activ = activ & "-" & "Lecture"
        Fnd Tf
        If chkBoxAutre.Checked = True Then
            activ = activ & "-" & txtAutre.Text
        End If
        txtRActivites.Text = Mid(activ, 2, 50) ' On laisse
tomber le premier "-"
        Me.Refresh()
    End Sub
    Private Sub Button1 Click(ByVal sender As System.Object,
ByVal e As System. EventArgs) Handles Button1. Click
        Dim rep As Integer
        rep = MsgBox("Confirmez-vous la sauvegarde après
vérification", vbOKCancel)
        MsgBox("Valeur du bouton cliqué : " & rep.ToString)
        If rep = 1 Then
            sauver candidat()
        Flse
           MsgBox("Sauvegarde annulée - Aurevoir ! ",
vbExclamation)
        End If
    End Sub
```

```
Private Sub sauver candidat()
       Dim vcandidat As New candidat : Dim longueur As Integer
       Dim nbenreg As Integer : Dim position As Integer
       ouvrir fichier candidats()
        longueur = Len(vcandidat)
        nbenreg = FileLen("C:\candidats.dat") \ Len(vcandidat)
        ' nbenreg est le nombre actuel d'enregistrements
        'Calcul de la position d'écriture
        position = nbenreg + 1
        'Recup champs
       With vcandidat
            .candNum = txtRNum.Text
            .candNom = txtRNom.Text
            .candPrenom = txtRPrenom.Text
            .candSexe = txtRSexe.Text
            .candDnaiss = txtRDnaiss.Text
            .candDenreg = txtRDenreg.Text
            .candLoisirs = txtRActivites.Text
        Fnd With
        'Ecriture d'un enregistrement à la fin du fichier
        FilePut(2, vcandidat, position)
       fermer fichier candidats()
   End Sub
          Private Sub ouvrir fichier candidats()
       Dim longueur As Integer : Dim vcandidat As New candidat
       longueur = Len(vcandidat) ' Longueur d'un
enregistrement en octets
        'Ouverture du fichier en écriture
       FileOpen(2, "C:\candidats.dat", OpenMode.Random,
OpenAccess.ReadWrite, OpenShare.LockRead, longueur)
   End Sub
```

```
Private Sub fermer_fichier_candidats()
       FileClose(2)
   End Sub
                    _____
   Private Sub RAZ verif()
      txtRNum.Text = ""
      txtRNom.Text = ""
      txtRPrenom.Text = ""
      txtRSexe.Text = ""
      txtRDnaiss.Text = ""
      txtRDenreg.Text = ""
      txtRActivites.Text = ""
   End Sub
   Private Sub frmMenuCandidat Load(ByVal sender As Object,
ByVal e As System. EventArgs) Handles Me. Load
       'RAZ des champs de vérification
      txtRNum.Text = ""
      txtRNom.Text = ""
      txtRPrenom.Text = ""
      txtRSexe.Text = ""
      txtRDnaiss.Text = ""
      txtRDenreg.Text = ""
      txtRActivites.Text = ""
   End Sub
               -----
   Private Sub Button4 Click(ByVal sender As System.Object,
ByVal e As System. EventArgs) Handles Button4. Click
       RAZ verif()
   End Sub
End Class
```

```
Private Sub Button2_Click(ByVal sender As
System.Object, ByVal e As System.EventArgs) Handles
Button2.Click
Me.Close()
End Sub
```

| GESTION DES CANDIDATS                                                                                                    | TRAVAUX DIRIGES Visual Basic                                                                                                    |
|----------------------------------------------------------------------------------------------------|----------------------------------------------------------------------------------------------------|
| Numéro (4) J87329   Nom LEROUGE   Prénom Francoise   Prénom Francoise   Date nais. mercredi 5 mai 2010 •   Attivités   Sport Cinéma   Lecture Autre   Randonnée   Date enreg.   Lundi 26 septembre 2016 • | H. TSOUNGUI. 2016<br>Exo-1 Programme de calcul de TVA<br>Pour ce premier exercice, il vous est proposé un formulaire. Par la suite, vous<br>concevrez vous-mêmes vos propres interfaces.<br>Second de TVA<br>CALCULER<br>H. TSOUNGUI. 2016<br>Description<br>H. TSOUNGUI. 2016<br>Description<br>CALCULER |
| VERIFIER ENREGISTRER RAZ QUITTER                                                                                                    | Total TVA                                                                                                    |
|                                                                                                    | Montant TTC (euros)                                                                                                    |

Ce formulaire comporte des champs de saisie de valeurs (montant hors taxes, taux de TVA) ainsi qu'un premier bouton de commande permettant de déclencher une procédure de calcul et affichage des résultats. Deux derniers boutons permettent de remettre à « blanc » toutes les zones de saisie ou de fermer le formulaire. 1-Ecrire le code de chacun des boutons de commande de l'interface.

FERMER

EFFACER

# Exo-2 Types de données complexes : vecteurs (tableaux à 1 dimension) -Structures de contrôle

-Ecrire un programme VB permettant de manipuler un vecteur (tableau à une dimension) d'entiers.

1-Déclarer le vecteur V de 5 nombres entiers

2-Saisir les 5 valeurs numériques du tableau avec InputBox

3-Afficher les valeurs saisies dans une liste (listbox).

4-Rechercher la plus petite valeur ainsi que la plus grande.

5-Calculer la somme des éléments du tableau

6-Calculer la moyenne des éléments du tableau

#### Exo-3

- Refaire *l'exo-2* en utilisant la fonction de génération des nombres aléatoires RND() pour automatiser l'obtention des valeurs du tableau à une dimension.

- Remplir un vecteur de valeurs tirées au hasard entre 1 et 9.

- Lire une valeur à rechercher les occurrences dans le vecteur par exemple 2.

- Ecrire le code donnant le nombre de fois qu'apparaît cette valeur dans le vecteur.

**Exo-4** Tableaux à plusieurs dimensions (matrices) – structures de contrôle -Manipulation d'un tableau à plusieurs dimensions Tableau des clients CLIENTS (4 lignes x 4 colonnes)

| Numéro-client | Nom-client | Prénom-client | Chiffre-affaires |
|---------------|------------|---------------|------------------|
| C1            | DEMON      | Jean          | 945.34           |
| C2            | MOULOUD    | Aziz          | 2304.85          |
| C3            | MARTIN     | David         | 4963.57          |
| C4            | LEROUGE    | Alain         | 3945.34          |

1-Déclarer dans un module un tableau CLIENTS(4,4) de chaines ;

2-Saisir les données ci-dessus par client ;

3-Afficher les données de ce tableau dans un formulaire ou une liste déroulante ;

4-Créer une interface et écrire le code permettant de rechercher un client et d'afficher ses informations.

5-Rechercher le meilleur client et afficher ses infos (Numéro, Nom et Chiffre d'affaires).

Variations sur le thème

#### ---suite guide de résolution

-Manipulation d'un tableau à plusieurs dimensions Tableau des clients CLIENTS (4 lignes x 4 colonnes)

1-Déclarer dans un module un tableau CLIENTS(4,4) de chaines ;

Module Modmatrice Public clients(4, 4) As String End Module

2-Saisir les données ci-dessus par client ;

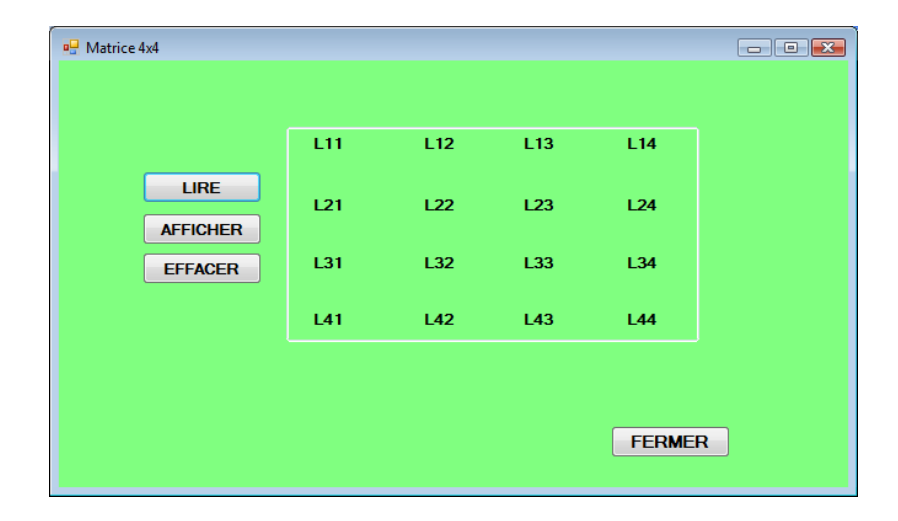

- Quand on clique sur le bouton « LIRE », il faut saisir les données dans deux boucles imbriquées

```
Private Sub Button1_Click(ByVal sender As System.Object,
ByVal e As System.EventArgs) Handles Button1.Click
Dim i As Integer : Dim j As Integer
'Lecture des valeurs de la matrice
For i = 1 To 4
For j = 1 To 4
clients(i, j) = InputBox("Donnez la
valeur C(" & i & "," & j & ")")
Next j
Next i
'Affichage des valeurs lues
l11.Text = clients(1, 1) : l12.Text = clients(1,
2) : l13.Text = clients(1, 3) : l14.Text = clients(1, 4)
"" "" " "
```

End Sub

```
NB : On peut aussi initialiser les éléments du tableau une fois pour toutes avec desaffectations du genre suivant
```

```
clients(1, 1) = « C1 » : clients(1, 2) = « DEMON » :
clients(1, 2) = ...
```

| WindowsApplication1     | <b></b>       |
|-------------------------|---------------|
| Donnez la valeur C(1,3) | OK<br>Annuler |
| Jean                    |               |

**3-**Ensuite, il faut afficher les valeurs lues dans les labels qui ont pour nom (propriété name L11, L12 tout en minuscules)

... ...

| 🖳 Matrice 4x4 |     |       |      |        |   |
|---------------|-----|-------|------|--------|---|
|               |     |       |      |        |   |
|               | C1  | DEMON | Jean | 945.34 |   |
| LIRE          | L21 | L22   | L23  | L24    |   |
| EFFACER       | L31 | L32   | L33  | L34    |   |
|               | L41 | L42   | L43  | L44    |   |
|               |     |       |      |        |   |
|               |     |       |      | FERME  | 2 |
|               |     |       |      |        |   |

**4-**Créer une interface et écrire le code permettant de rechercher un client et d'afficher ses informations.

On ajoute un bouton « CHERCHER » dans le premier formulaire

| ng Matrice 4x4 |     |     |     |        |  |
|----------------|-----|-----|-----|--------|--|
|                |     |     |     |        |  |
|                | L11 | L12 | L13 | L14    |  |
| LIRE           | L21 | L22 | L23 | L24    |  |
| EFFACER        | L31 | L32 | L33 | L34    |  |
|                | L41 | L42 | L43 | L44    |  |
|                |     |     |     |        |  |
| CHERC          | HER |     |     | FERMER |  |
|                |     |     |     |        |  |

En cliquant dessus, le formulaire suivant s'ouvre :

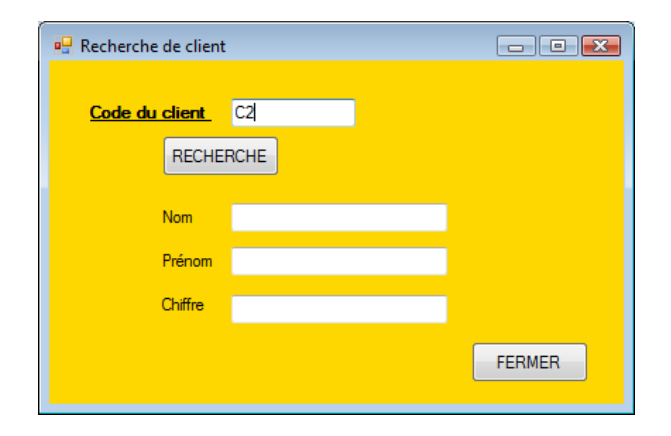

On écrit le code de la recherche du bouton « RECHERCHE » :

Il faut parcourir les client(i,1) 'parcours des lignes de la colonne 1 comparer les codes, etc.

Si égalité entre le code client saisi et la valeur de client(i,1),

on a trouvé,

alors on sait que le client cherché est sur la ligne k=i ;

Il suffit alors d'afficher client(k,1) pour son code, client(k,2) pour son nom, client(k,3) son prénom et

Client (k,4) pour son chiffre d'affaires.

Fin du parcours

5-Rechercher le meilleur client et afficher ses infos (Numéro, Nom et Chiffre d'affaires).

On fixe comme meilleur client <u>le premier</u> de la liste ; puis on parcoure les autres lignes à partir de i=2 dans une boucle

Pour i=2 à 4,

on compare le chiffre d'affaires avec le meilleur du moment si on trouve plus grand,

on refixe le « nouveau meilleur » en prenant soin de récupérer la position kpos = i.

Fin Pour;

-La procédure est la même si on veut trouver le « plus mauvais » client. Les mauvais clients sont ceux qui auraient un chiffre négatif ...

# Exo-5 Gestion simplifiée de stock de produits

De manière similaire à l'exo précédent, cet exercice propose de gérer un stock de marchandises. Il s'agit D'utiliser un tableau PRODUITS(Référence, Libellé, Prix-HT, Quantité-en-stock), limité à 7 produits. Créer les interfaces et écrire le code permettant de gérer le stock : 1-Entrée des produits 2-Sortie des produits 3-Inventaire du stock 4-Recherche d'un produit 5-Afficher la valeur du stock actuel 6-Saisie d'une commande et édition d'une facture

# Exo-6 Jeu Loto-5 Simulation du jeu de loterie

Développer un programme en VB simulant une loterie à cinq nombres. Après avoir effectué une mise de **5 euros** au plus, on propose 5 nombres compris entre 1 et 10. On clique sur un bouton pour tirer au hasard cinq nombres **différents** dans le même intervalle. Chaque tirage diminue la mise de 1 euro.

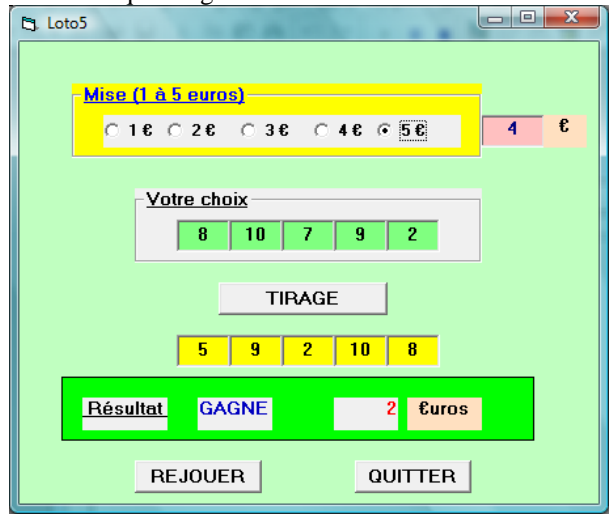

-Afficher le résultat du tirage et gérer les gains. On peut jouer tant que la mise est positive.

-Gestion des gains :

\*Si le joueur a trouvé 1 ou 2 nombres, il perd 1 euro de mise (gain : 0 euro).

\*Trois nombres trouvés, gain de 2 euros

\*Quatre nombres trouvés, gain de 7 euros

\*Cinq nombres trouvés, gain de 10 euros

# Exo-7

Utilisation des types de données complexes : vecteurs, tableaux à plusieurs dimensions et structures de données (records).

| 🖳 Vecteur | s et tableaux     |     |                                             |                                    |                                     |
|-----------|-------------------|-----|---------------------------------------------|------------------------------------|-------------------------------------|
|           | TURE V(10)<br>RAZ | 4   | <u>Vecte</u><br>-2 1<br><u>Max :</u> Iblmax | ur<br>2 -3 4<br><u>Min:</u> Iblmin | 2 -3 1 5<br><u>Somme :</u> Iblsomme |
|           | Matrice           |     | Sommes                                      | <u>Structure</u><br>Employé        | Liste des employés                  |
| 2         | 5                 | -2  |                                             | Nom                                | <u>Nom Aqe Taille</u>               |
| 4         | -1                | 6   |                                             | Age                                |                                     |
| 4         | -3                | 2   |                                             | Taille                             |                                     |
| 1         | 5                 | -4  |                                             | AFFICHER                           |                                     |
| LEC       | TURE M(4,3)       | RAZ | ]                                           | FERMER                             | EFFACER                             |

Reproduire le formulaire et écrire le code nécessaire pour les boutons de commande.

**Exo-8** Utilisation de types structurés - Gestion des clients Description de la structure à utiliser (à déclarer dans un module) :

Affichage des données dans un contrôle listBox

```
Private Sub btnAfficher Click(ByVal sender As
System.Object, ByVal e As System.EventArgs) Handles
btnAfficher.Click
        'Ajout dans la liste des clients
        Dim vcli As client
        Dim ligne As String
        With vcli
            .cliNum = txtNum.Text
            .cliNom = txtNom.Text
            .cliPrenom = txtPrenom.Text
            .cliAdresse = txtAdresse.Text
            .cliCpostal = txtCpostal.Text
            .cliVille = txtVille.Text
            .cliChiffre = txtChiffre.Text
        End With
        ligne = vcli.cliNum + " - " + vcli.cliNom + " - " +
vcli.cliPrenom + " - " + vcli.cliCpostal +
            " - " + vcli.cliVille + " - " + vcli.cliChiffre
        lstClients.Items.Add(ligne)
    End Sub
```

H. TSOUNGUI

| Fiche clier | <u>nt</u>              | Y654 - DELANOIX - Vincent - 69000 - LYON - 4329.65 |
|-------------|------------------------|----------------------------------------------------|
| Numéro      | T542                   | 1342 - LENUIK - Henn - 33000 - LILLE - 2874.26     |
| Nom         | LENOIR                 |                                                    |
| Prénom      | Henri                  |                                                    |
| Adresse     | 39, place E. Delacroix |                                                    |
| C Postal    | 59000                  |                                                    |
| Ville       | LILLE                  |                                                    |
| Chiffre     | 2874.26                |                                                    |

## Autre exemple : gestion des étudiants

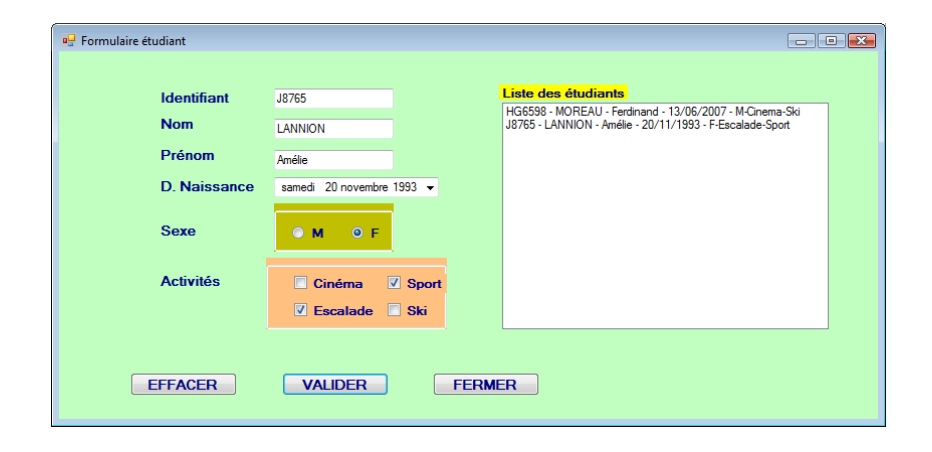

# Exo-9

Ecrire un programme permettant de générer des nombres aléatoires compris dans un intervalle choisi (entre les valeurs min et max). Utiliser l'interface graphique ci-dessous pour afficher les nombres générés.

| Générateur de nombres au | hazard        |                                                          |
|--------------------------|---------------|----------------------------------------------------------|
| Minimum<br>Maximum       | 2             | 6<br>5<br>3<br>3<br>6<br>2<br>6<br>6<br>6<br>6<br>2<br>4 |
| п                        | rer un nombre | Effacer                                                  |
|                          |               | QUITTER                                                  |

Exo-10 Simulation du jeu de Jackpot version légère 1.0 (un seul joueur)

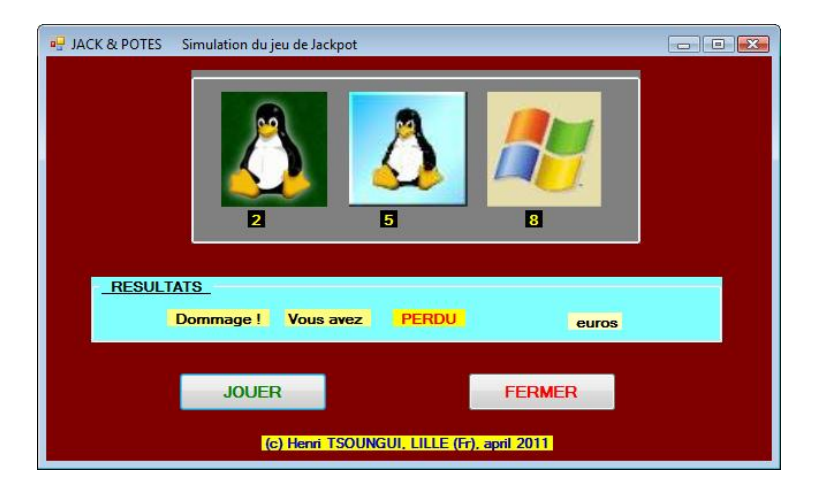

Le jeu : on clique sur « JOUER ». Le système tire au hasard 3 nombres X, Y et Z compris entre 1 et 9. Le premier nombre concerne la première roue, le deuxième la seconde et le troisième, la troisième roue. On dispose de 3 imagesimg1, img2 et img3.

-Si le nombre tiré est dans [1-2-3], on affiche l'image img1 pour la roue concernée.

-Si le nombre tiré est dans [4-5-6], on affiche l'image img2 pour la roue concernée.

-Si le nombre tiré est dans [7-8-9], on affiche l'image img3 pour la roue concernée.

Les gains :

-si on obtient trois images différentes => on perd (gain de 0 euro)

-si on obtient <u>seulement\_deux</u> images successives identiques (img1-img1-W) ou (W-img2-img2)

ou (img3-img3-W), W étant différente de l'image à côté => gain de 5 euros. -si on obtient trois images identiques, deux cas peuvent se présenter

-les trois nombres générés sont différents => c'est un BANCO : gain de **10** euros.

-les trois nombres générés sont identiques  $\Rightarrow$  c'est un SUPER-BANCO : gain de **20**  $\in$  !

Développez ce jeu en respectant les règles proposées.

# Exemples d'illustrations de situations

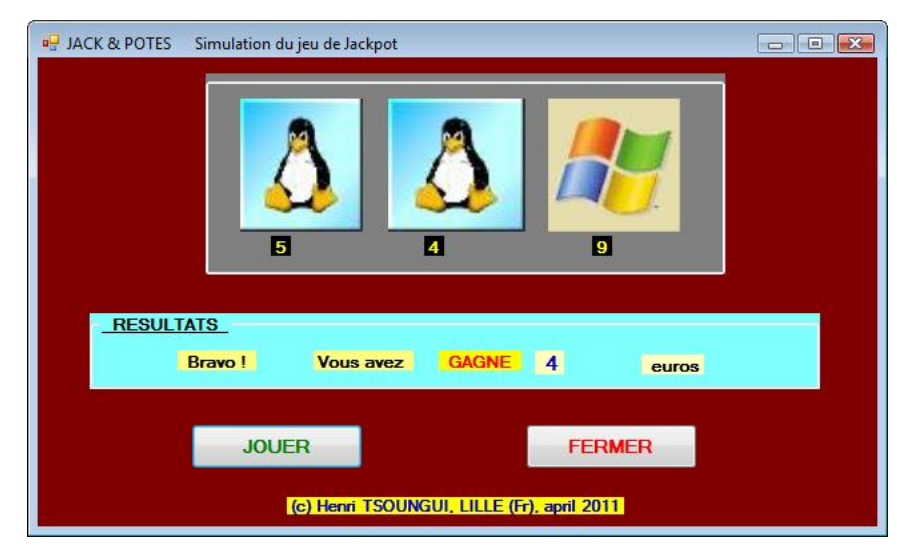

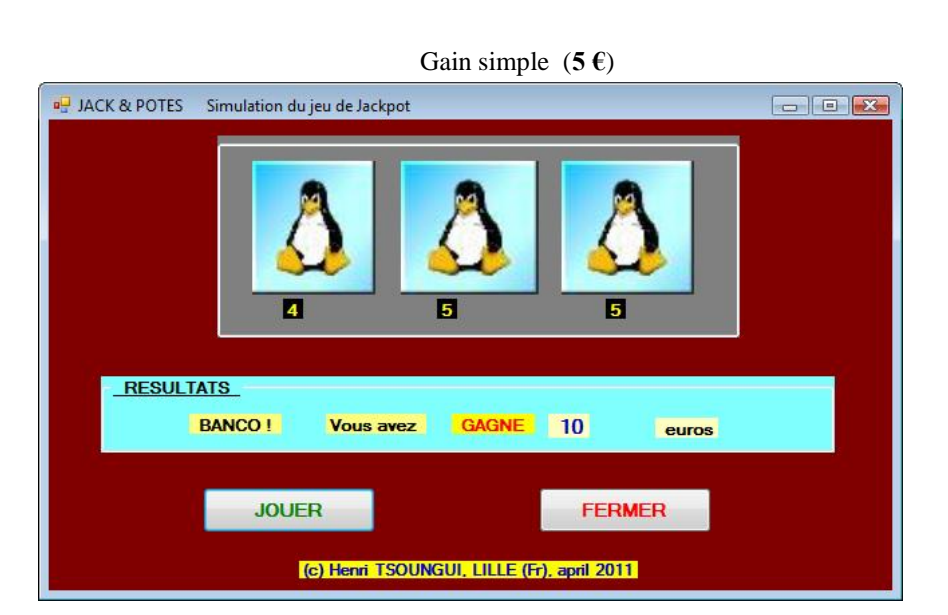

# BANCO ! (10€)

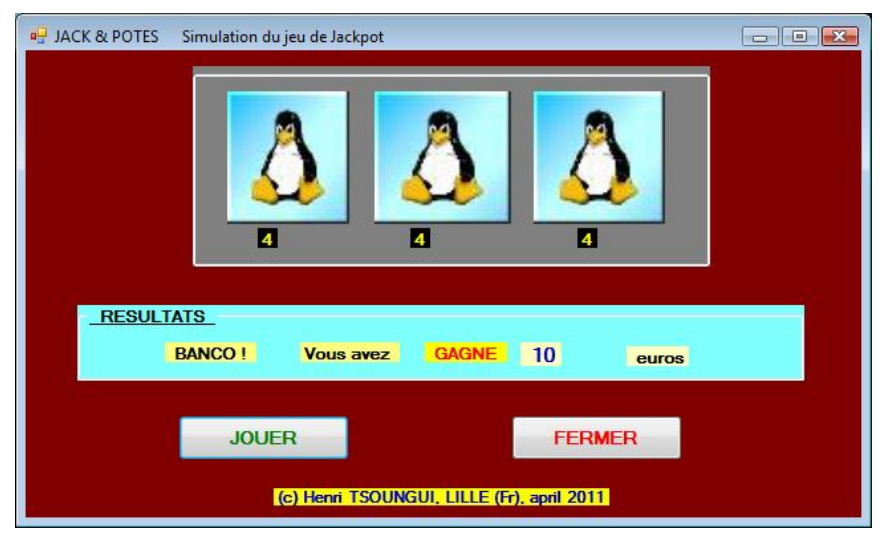

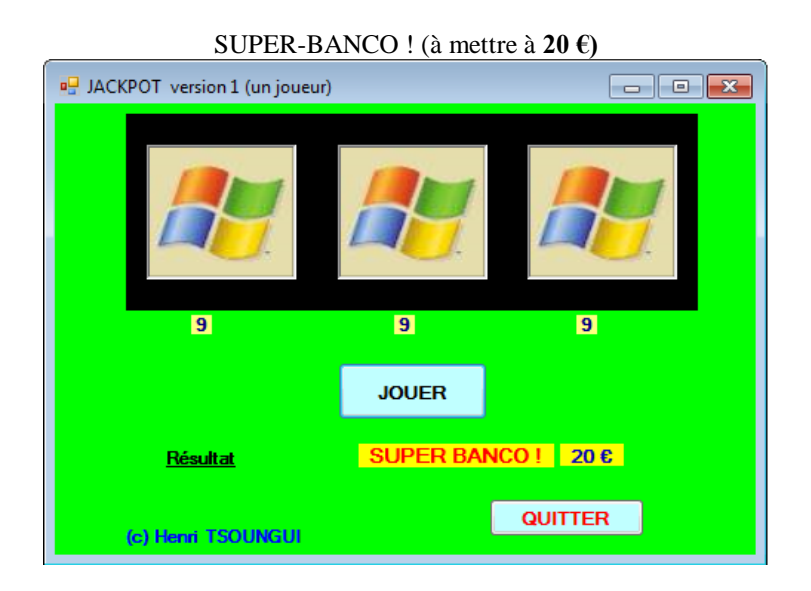

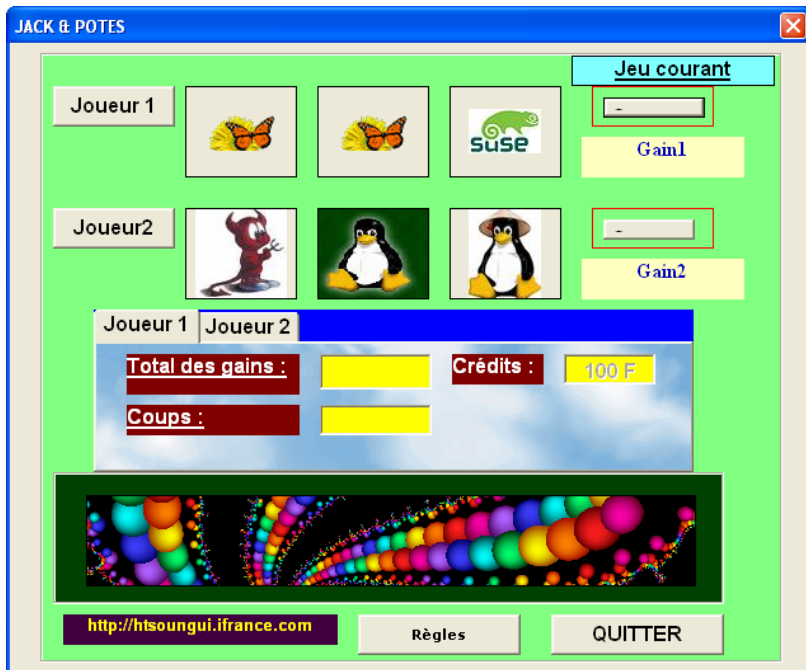

# Exo-11 JACK&POTES Simulation du jeu de jackpot version 2.0

Développer une application en Visual Basic utilisant les fichiers séquentiels à accès direct pour stocker les gains.

#### Contraintes

- L'application doit permettre à au moins un joueur de tenter sa chance.
- Pour jouer, tout joueur doit miser une somme minimale. Le jeu ne démarre que si la mise est suffisante.
- Pour gagner on doit avoir obtenu au moins deux *images successives identiques* :

2 images successives identiques => gain de 10 euros

- 3 images identiques => gain de 50 euros (Banco)
- La génération de sons est obligatoire pour distinguer les résultats.

- Les résultats des joueurs (Nom et gain total) seront sauvés dans un *fichier séquentiel* à accès direct et un bouton de commande permettra de les visualiser dans l'ordre croissant des gains (Tri des résultats).

# Ex0-12 Gestion des véhicules reçus dans un garage (extrait DS DEUST - 1)

Dans cet exercice, il vous est demandé de gérer des <u>voitures</u> qui entrent dans un garage pour qu'on y effectue certains travaux. Vous devrez également gérer la création et la suppression des <u>clients</u>. Vous développerez donc

-la création, la mise à jour et la suppression des véhicules

-la création et la suppression des clients

La première partie utilise le type utilisateur (structure) **voiture** déclaré dans le module **ModGarage** ainsi que le formulaire **frmVoiture** ci-dessous dont les champs de saisie sont nommés txtImmat, txtMarque, txtModèle, txtEnergie, txtTravail1, txtTravail2, txtClient. Faire de même pour la gestion des clients.

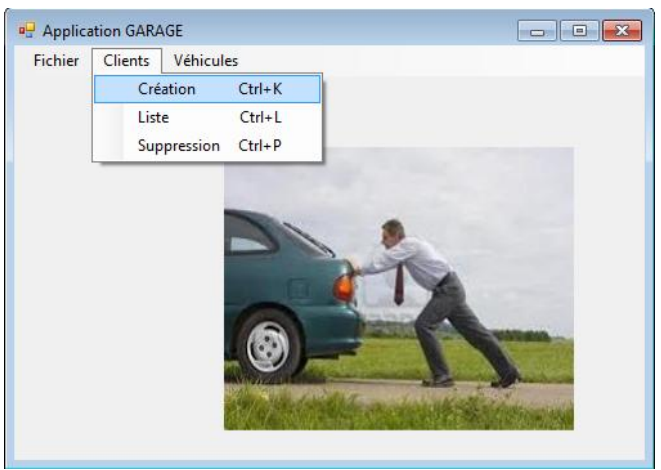

Les structures de données à utiliser sont décrites ciaprès.

```
Module Modgarage
```

```
Public Structure client
```

```
<VBFixedString(4)> Public cliNum As String
<VBFixedString(15)> Public cliNom As String
<VBFixedString(25)> Public cliPrenom As String
<VBFixedString(5)> Public cliCpostal As String
<VBFixedString(20)> Public cliVille As String
<VBFixedString(10)> Public cliTelfixe As String
<VBFixedString(10)> Public cliTelmob As String
<VBFixedString(10)> Public cliTelmob As String
```

```
Public Structure voiture
        <VBFixedString(8)> Public voitImmat As String
        <VBFixedString(15)> Public voitMarque As String
        <VBFixedString(10)> Public voitModele As String
```

NB : cet exercice peut être fait en utilisant une petite <u>base de données</u> ACCESS ou SQLServer et ADO.NET.

| Numéro                                                       | C65                                 | Nom DARGAUD                                                                             |
|--------------------------------------------------------------|-------------------------------------|-----------------------------------------------------------------------------------------|
| Prénom                                                       | Frédéric                            | Adresse 43, rue de la digue                                                             |
| Code postal                                                  | 59300                               | Ville Valenciennes                                                                      |
| Tél. fixe                                                    | 0327895412                          | Tél. mobile 0754670912                                                                  |
|                                                              | SAUVER                              | EFFACER QUITTER                                                                         |
|                                                              |                                     |                                                                                         |
|                                                              |                                     |                                                                                         |
| 🖳 Fiche CLIENT                                               |                                     |                                                                                         |
| Fiche CLIENT                                                 | 059                                 |                                                                                         |
| ■ Fiche CLIENT                                               | C58                                 | Nom ZAKID                                                                               |
| Fiche CLIENT<br>Numéro<br>Prénom                             | C58<br>Hamid                        | Nom ZAKID<br>Adresse 5, place de la république                                          |
| Fiche CLIENT<br>Numéro<br>Prénom<br>Code postal              | C58<br>Hamid<br>59000               | Nom ZAKID<br>Adresse 5. place de la république<br>Ville Lille                           |
| Fiche CLIENT<br>Numéro<br>Prénom<br>Code postal<br>Tél. fixe | C58<br>Hamid<br>59000<br>0320864523 | Nom ZAKID<br>Adresse 5, place de la république<br>Ville Lille<br>Tél. mobile 0689432022 |
| Fiche CLIENT<br>Numéro<br>Prénom<br>Code postal<br>Tél. fixe | C58<br>Hamid<br>59000<br>0320864523 | Nom ZAKID<br>Adresse 5, place de la république<br>Ville Lille<br>Tél. mobile 0689432022 |

#### Exemples d'exécution du Jackpot simple

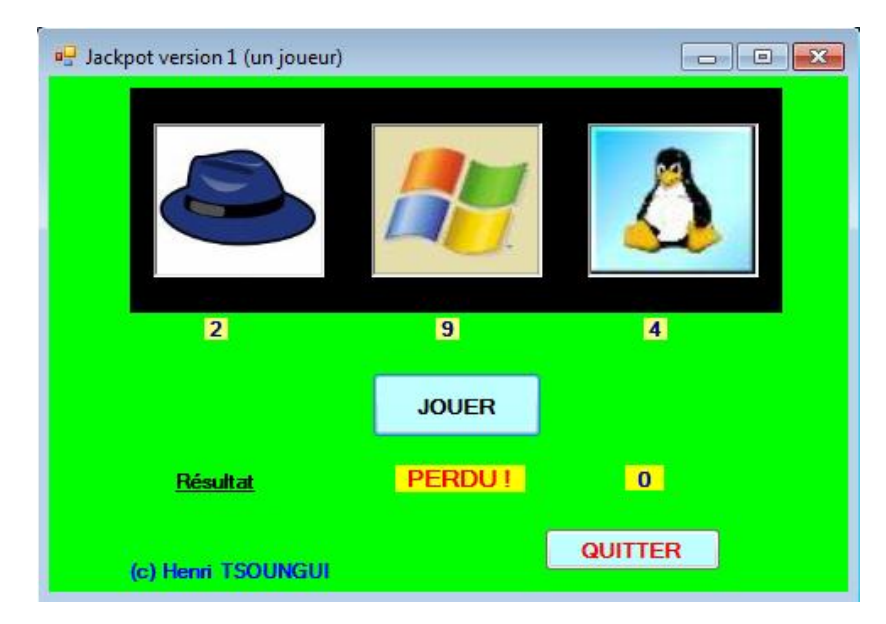

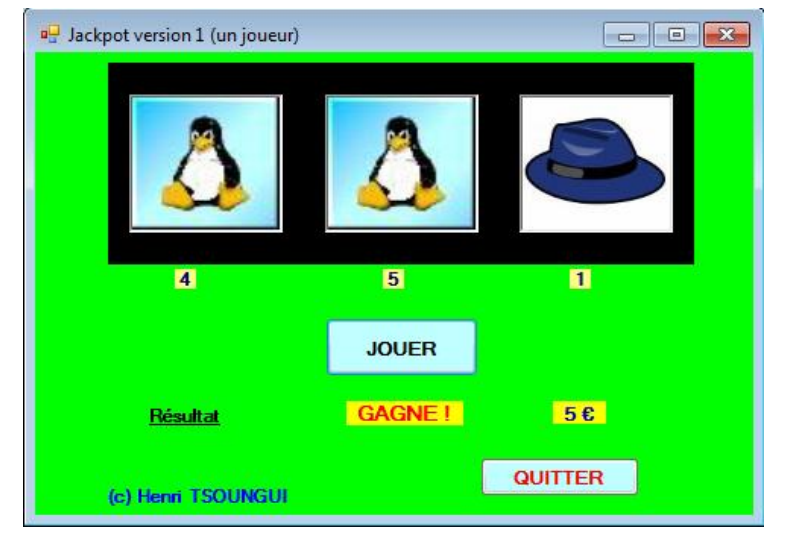

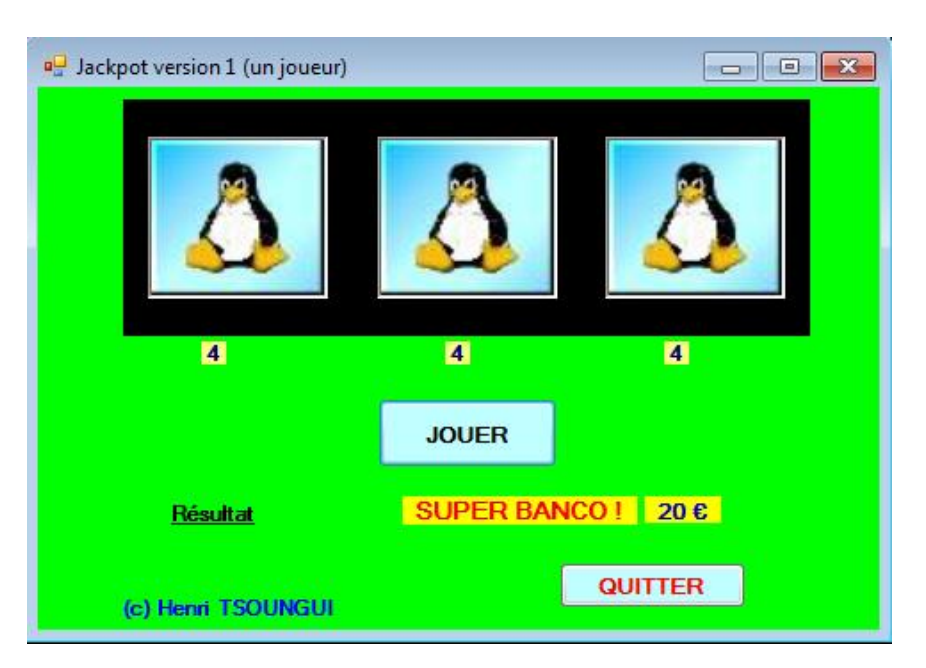

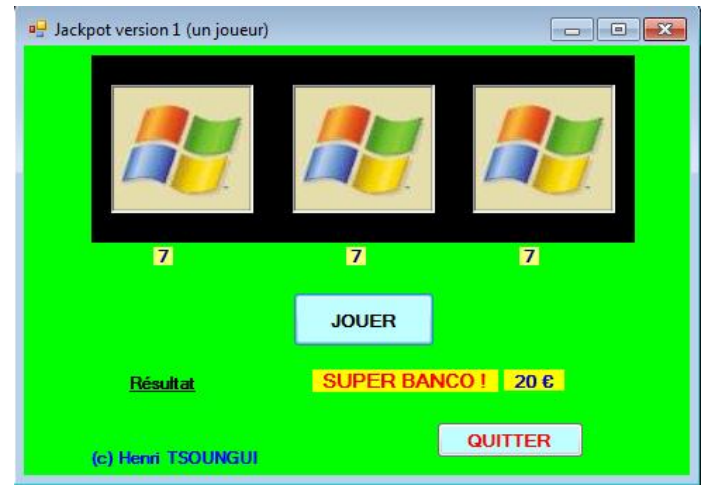